## New way to create Turnitin Assignment

1. Go to your course and click Turn editing on

|                       | Turn editing o |
|-----------------------|----------------|
|                       | Your progress  |
| Announcements         |                |
| Esting                |                |
| - R perusall          |                |
| Assignments           |                |
| language Assignment 1 |                |
| Ssignment 2           |                |
| Topic 2               |                |
| 📲 lti test            |                |
| Торіс 3               |                |
| 🛃 quiz1               |                |
| V quiz2               |                |
| V quiz2 (copy)        |                |
|                       |                |

2. Click Add an activity or resource

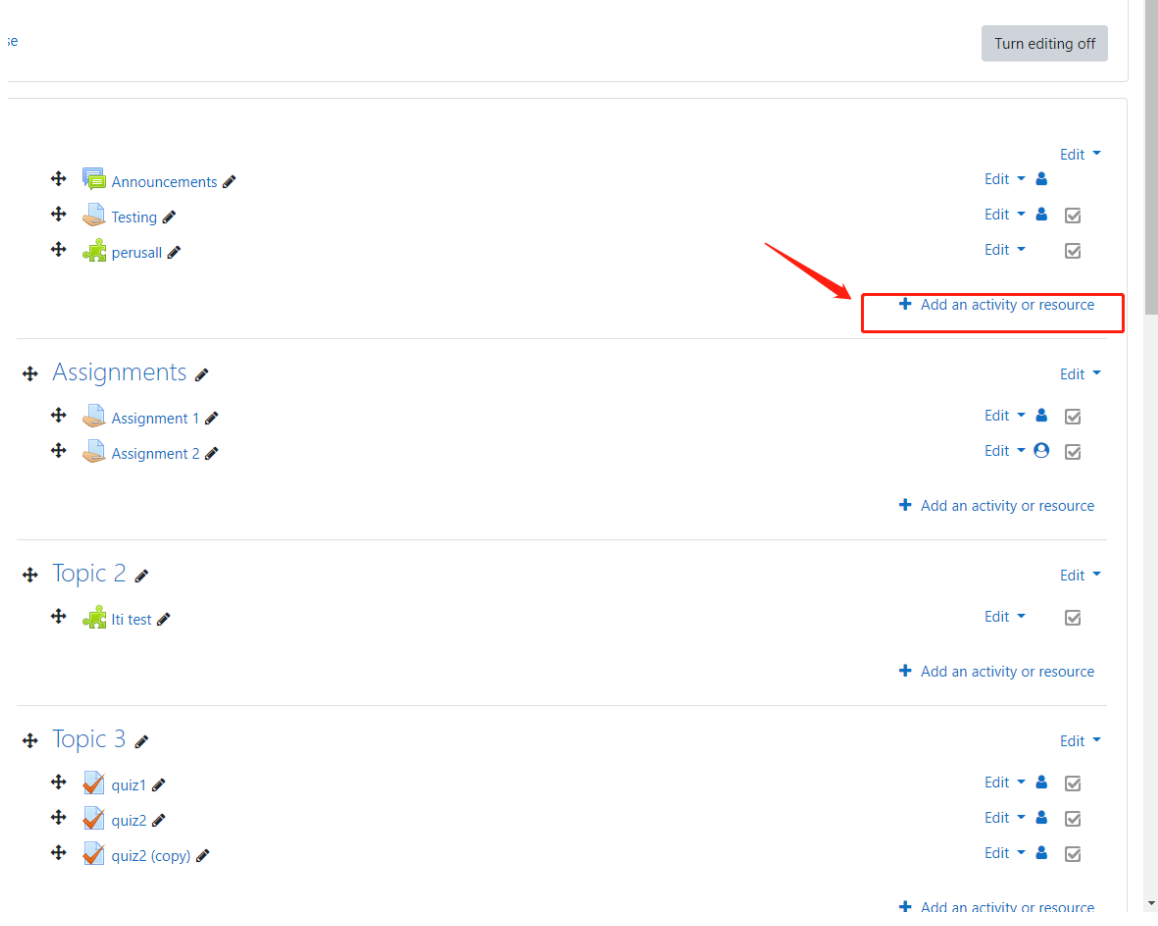

3. Choose External tool

|     | ich                                 |                           |                               |                                      |                               |               |                           |
|-----|-------------------------------------|---------------------------|-------------------------------|--------------------------------------|-------------------------------|---------------|---------------------------|
| All | Activities                          | Resources                 |                               |                                      |                               |               | Turn editir               |
| A   | ssignment                           | र्थे<br>Attendance<br>☆ ❶ | rook<br>☆ ઉ                   | <b>ご</b><br>Booking<br>☆ ①           | 🧓<br>Chat<br>☆ 🚯              | Choice     ☆  | Edit 👻 🛔                  |
|     | Database                            | errral tool<br>☆ ❹        | Feedback                      | File<br>☆ ❹                          | Folder                        | Forum<br>☆ ❶  | Edit 👻 🛔<br>Edit 👻        |
| ÷   | Glossary<br>☆ <b>①</b>              | <b>Н</b> 5Р<br>☆ <b>€</b> | IMS content<br>package<br>☆ 0 | H59<br>Interactive<br>Content<br>☆ 3 | Label<br>公 <b>①</b>           | Lesson<br>☆ ❹ | Edit 👻 🛔                  |
| ,   | Mediasite<br>Content                | Page<br>☆ ❹               | Quiz                          | SCORM package                        | 31<br>Scheduler<br>公 <b>①</b> | Survey<br>☆ ❹ | + Add an activity or reso |
| As  | Furnitin       signment 2       ☆ ❶ | URL                       | Wiki                          | Sector Workshop                      |                               |               | Edit 👻                    |
| ,   |                                     |                           |                               |                                      |                               |               | Edit 🕶 🛔                  |

4. Type in your activity name and choose turnitin under preconfigured tool

| 🕯 Adding a new l   | external tool                                                                                                    |          |
|--------------------|----------------------------------------------------------------------------------------------------|----------|
| - General          |                                                                                                    | Expand a |
| Activity name      | 0                                                                                                    |          |
| Preconfigured tool | Automatic, based on tool URL      Automatic, based on tool URL     Perusall                                                                                                    | -        |
| Tool URL           | Turnitin       Image: Comparison of the second second |          |
| Show more          |                                                                                                    |          |
|                    |                                                                                                    |          |
| Grade              |                                                                                                    |          |
| Common module      | settings                                                                                                    |          |
| Restrict access    |                                                                                                    |          |
| Activity completic | n                                                                                                    |          |
| Tags               |                                                                                                    |          |
| -                  |                                                                                                    |          |

- 5. Click save and display
- 6. Click the edit icon on the upper right side

| assignment 1     |                        |          |        |       | ſ                |             |
|------------------|------------------------|----------|--------|-------|------------------|-------------|
| Assignment Inbox | Analytics              |          |        |       | <b>≜ 0</b>       | ٥           |
| Search           | Q. Submit on behalf of | student  |        |       | C Dow            | y bad All 👻 |
| Author           | Paper Title            | Uploaded | Viewed | Grade | Similarity Flags | Options     |
| Bluce            | Not yet submitted      | -        |        | *     |                  |             |
| → perusall       |                        | Jump to  | \$     |       | Assign           | ment 1 🛏    |

-

7. Change the setting as needed

| Assignment indox Analytics                                           |                              | <b>≜</b>                             |
|----------------------------------------------------------------------|------------------------------|--------------------------------------|
| 7 Title                                                              |                              | 🚱 Max Grade                          |
| assignment 1                                                         |                              | 100                                  |
| Instructions                                                         |                              | <table-cell> Start Date</table-cell> |
| Assignment instructions                                              |                              | 2022-08-21 17:49 CST                 |
|                                                                      |                              | 😮 Due Date                           |
|                                                                      |                              | 🗯 2022-08-29 17:49 CST               |
|                                                                      |                              | Feedback Release Date                |
|                                                                      |                              | 2022-08-29 17:49 CST                 |
| Submission settings<br>Submit papers to<br>Standard paper repository | ~ ₽                          |                                      |
| □ Allow submission of any file type <b>②</b>                         |                              |                                      |
| Not at all likely                                                    | How likely are you to recomm | end Turnitin to a co-worker?         |
|                                                                      |                              |                                      |

- 8. (optional) some suggestions on the setting
  - Choose "do not store submitted papers" under submit papers
  - Choose "generate reports immediately (students can resubmit)
  - If you are happy with the setting, you can choose "save these setting for future use"
- Click the submit button. If you cannot see it, you can close the "how likely are you to recommend turnitin to a coworker". The "X" button is on the right side.

| Periodicals, journals and publications                                                                                                    |                                        |                |
|----------------------------------------------------------------------------------------------------|----------------------------------------|----------------|
| Similarity Report                                                                                                    |                                        |                |
| Generate Similarity Reports for student submission                                                                                                    |                                        |                |
| Generate reports immediately (students cannot res                                                                                                    | ubmit) 🗸                               |                |
| Allow students to view Similarity Reports 3                                                                                                    |                                        |                |
| Exclude bibliographic materials                                                                                                    |                                        |                |
| Exclude quoted materials                                                                                                    |                                        |                |
| Exclude small sources                                                                                                    |                                        |                |
| Exclude assignment template Upload or create a template of text to be automatically Upload Template Create Custom Template Note: Once a submission has been made to the assig Template Requirements Additional settings Save these settings for future use • | y excluded from the Similarity Report. |                |
| Submit                                                                                                    |                                        |                |
| - → perusall                                                                                                    | Jump to \$                             | Assignment 1 🛏 |
| <u>r this page</u>                                                                                                    |                                        |                |
| Suri Suyi Ll (Log out)                                                                                                    |                                        |                |
|                                                                                                    |                                        |                |
| <u>aiy</u>                                                                                                    |                                        |                |
|                                                                                                    |                                        |                |